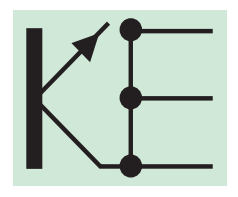

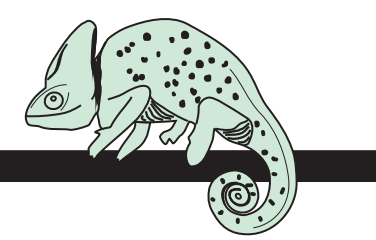

## Color densitometer Chameleon advanced

**Operation manual** 

**GraphicMenue** The **GraphicMenue** enables very fast and efficient working. Nearly all functions of the **Chameleon** may be selected only with a single click of **Call** on the appropriate color pad, without any nasty menue navigation!

Switch on Click **start** to activate unit. Last value is indicated.

**Switch off** If densitometer was not in use for more than one minute, it turns off automatically.

Measure Click start. Hold start: the current operating mode is indicated. Example:

🗐 dot 4c

## Calibration<br/>paper whiteOnly on white paper and only in density mode ("dEn")! HoldCalfor approx 2 sec until only decimal points remain visible. Zero function is retarded to prevent erroneous triggering

**Density** Click model: The display toggles between the preset function, e.g. dot, and density reading.

Higher resolution of 0.001 for D < 1.00 available (optional).

# **Select color** Hold color! The color groups are displayed in the following sequence: den $4c^{1} \rightarrow All^{2} \rightarrow den S1..S4^{3}$ . After releasing the button, the last mode indicated will be saved.

1) Density of the process color

3

Click **color**, the sequence of display will be as follows:  $c \rightarrow m \rightarrow v \rightarrow k \rightarrow auto 4c$ . Example: v

auto 4c = automatic color select; last reading is indicated by a flashing decimal point.

2) ALL: 4 colors of a reading are displayed simultaneously (e.g. to check the color of the ink). Mode is indicated by the flashing decimal points. Not possible in dot mode and in combination with special color mode. Return to den 4c: Click color.

3) Density of the special color (Pantone, HKS). The sequence of display will be as follows:  $S1 \rightarrow S2 \rightarrow S3 \rightarrow S4 \rightarrow auto S.$ auto S = automatic color select; last reading is indicated by a flashing decimal point.

Besides indication of the appropriate icons den S1...S4, resp. dot S1...S4 during reading operation, the display blinks at a rate of 1 second to identify special colors. Example: 2 special colors are allocated to S2 and S4. Memory cells S1 and S3 are free. See also: "Save special colors" and "Delete special colors"

1 . . .

съ,

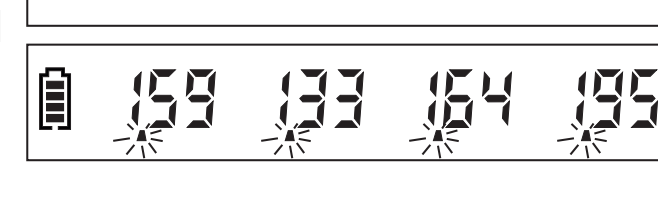

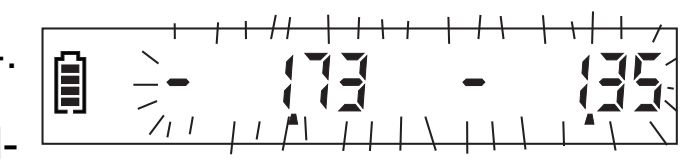

## Functions

Hold model: modes are displayed in the following sequences:  $dot^{1} \rightarrow dotGn \ 25-50-75^{2} \rightarrow dotGn \ 40-80^{2} \rightarrow dotGn \ 60^{3} \rightarrow bAL^{4} \rightarrow trP^{5}$ . After releasing the button, the last mode indicated will be saved.

- 1) see "Dot area"
- 2) see "Dot Gain"
- 3) see "Change dot reference"
- 4) see "Grey balance"
- 5) see "Trapping"

 Image: style="text-align: center;">1)

 Image: style="text-align: center;">1)

 Image: style="text-align: center;">1)

 Image: style="text-align: center;">1)

 Image: style="text-align: center;">1)

 Image: style="text-align: center;">1)

 Image: style="text-align: center;">1)

 Image: style="text-align: center;">1)

 Image: style="text-align: center;">1)

 Image: style="text-align: center;">1)

 Image: style="text-align: center;">1)

 Image: style="text-align: center;">1)

 Image: style="text-align: center;">1)

 Image: style="text-align: center;">1)

 Image: style="text-align: center;">1)

 Image: style="text-align: center;">1)

 Image: style="text-align: center;">1)

 Image: style="text-align: center;">1)

 Image: style="text-align: center;">1)

 Image: style="text-align: center;">1)

 Image: style="text-align: center;">1)

 Image: style="text-align: center;">1)

 Image: style="text-align: center;">1)

 Image: style="text-align: center;">1)

 Image: style="text-align: center;">1)

 Image: style="text-align: center;">1)

 Image: style="text-align: center;">1)

 Image: style="text-align: center;">1)

 <t

## Dot Area

## Procedure:

- 1) Read solid color density. Example: D = 1,59.
- 2) Select: dot (see: "Functions"). Solid color stands for 100%
- 3) Read dot value

Reading is only possible if at least one solid color with a minimum density of D = 0.25 has been previously read. If density falls below D = 0.50, an acoustic signal appears. Dot measurement values are calculated according to Murray Davies.

Example: 40% cyan dot area has been read, result: 49% (corresponds to dot gain = 9%).

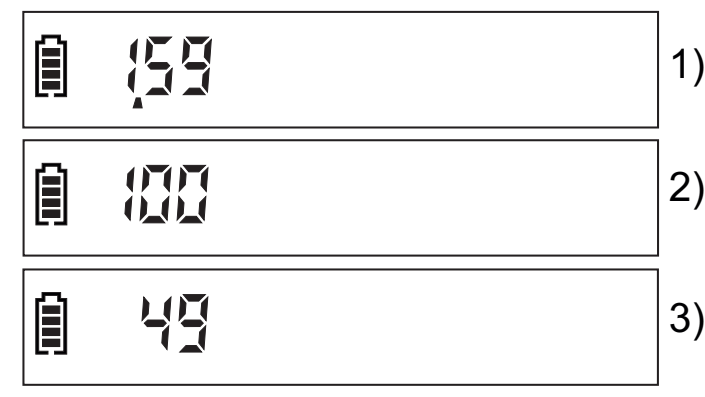

by user as needed. See: "change dot reference" After selection of the dot reference, the next steps are marked by flashing figures. The display shows the solid color to be measured and the selected dot reference (e.g. dot gain 40-80%): 1) Read solid color, e.g. D = 1,59. 2) Read first dot area, dot gain is 9%. 3) Read second dot area, dot gain is 7%. 4) Read third dot area, if applicable. 159 5) New reading cycle: Select next ink zone or next color, click start and repeat steps 1) through 4). 159 An acoustic signal appears in case of an operating error (e.g. in case of negative dot gain). For dot readings to be repeated, a new measurement cycle 153 beginning with a solid color measurement must be initiated. **Grey balance** Select: bAL. If you measure the 3 solid process colors c, m, y **Color balance** (no special colors!) and then switch to bAL, the result will be the grey balance. If only 2 solid process colors have been Î 53 55 measured before, the result will be the color balance. Example: color balance cyan + yellow. 5

**Dot gain** Select: dotGn (dot gain). There are the following 3 options (see "functions"). example: dotGn 40-80

- Dot Gain dotGn 25-50-75 % and
- Dot Gain dotGn 40-80 % is preset and cannot be varied. 2)
- 3) Dot Gain 60%: customized dot reference can be varied

1)

2)

3)

3)

## 🗐 dat5n 40-80

## **Trapping** Select: trP. The next steps are marked by flashing figures:

- 1) Read the first printed color D1.
- 2) Read the second printed color D2.
- 3) Read the overprint color D12, the trapping value will be indicated in % according to Preucil.
- 4) New reading cycle: click Start and repeat steps 1) through 3).

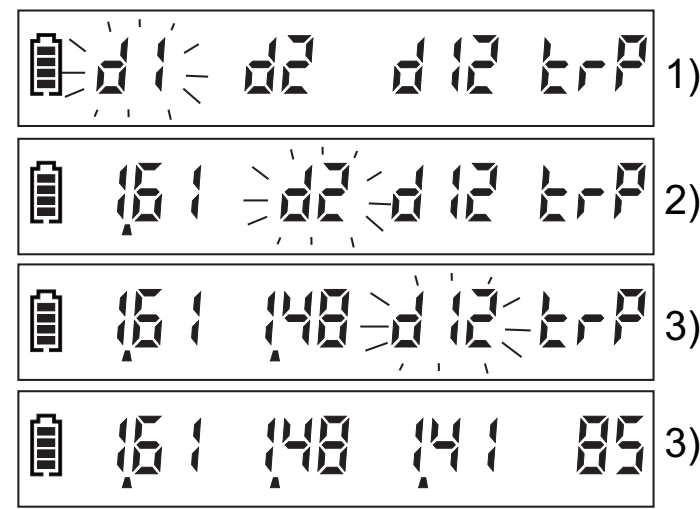

**Save** To enable the densitometer to identify special colors (Pantospecial colors ne, HKS), apropriate reference colors must be saved.

- 1) Calibrate on paper white
- Select free memeory cell S1-S4 with color Free space is indicated by a hyphen. Example: S1 was selected. If no memory cell is available, delete any special color cell first (see "Delete special color").
- 3) The <u>first</u> reading is specified as reference value, all further readings will refer to this value.
- 4) To terminate special color saving: Got to automatic mode (auto 4c or auto S).

The user may define any individual special colors and keep them in a dry and dark place together with the calibration chart. Measure<br/>special colorsIdentified special colors are automatically assigned to the<br/>associated memories; a blinking display signals correct as-<br/>signment.Special colors not identified are assigned to the process<br/>color memory auto 4c (no blinking display).

Delete special colors Select color to be deleted. Hold **cal** for approx. 5 sec, clr-symbol (clear) appears, and the selected special color memory will be deleted. Example: S2 was deleted.

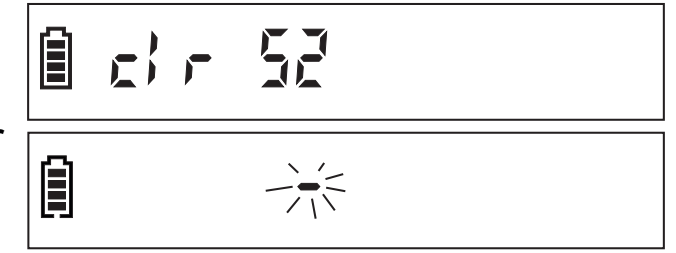

All special colors are deleted if the **Chameleon** is in "autoS" mode

#### Change dot reference

- 1) Select customized dot reference (see "Dot Gain").
- Press cal + start simultaneously for approx. 2 sec until display flashes.
  Click model(+) or cal (-) until the correct reference value
  - Click model(+) or call(-) until the correct reference value appears (10 90%).
- 3) Alternative to 2): Set measuring head on the center of the color gradient of the calibration chart, hold and move head up(+) or down(-) until correct reference value appears on the display.
- 4) To confirm new dot reference: Take any measurement.

The preset dot references "25-50-75%" and "40-80%" cannot be varied!

## **Calibration** 1) Set to zero on white pad "Zero cal" of the calibration chart.

- 50 -

- 2) Read all colors to be calibrated (auto 4c or auto S).
- 3) Press cal + start simultaneously for approx. 2 sec until CAL appears.. Select color with color. Click mode (+) or cal (-) to adjust reference value.

|--|--|--|--|--|--|

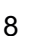

If reference values are too high or too low, an acoustic signal appears or values are blocked.

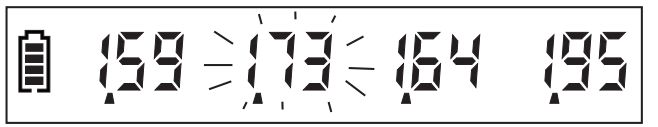

- 4) Alternative to 3): Select color (via or Graphic-Menue) Set measuring head on the center of the color gradient of the calibration chart, hold and move head up(+) or down(-) until correct reference value appears on the display.
- 5) To confirm calibration: Take any measurement.
- 6) Abort calibration: Press cal + start simultaneously for approx. 2 sec.

The CalibrationChart has to be replaced every 24 months.

The chart should show no damages or scratches and has to be stored in a dry and dark place. Fix here a new calibration chart

**Data transmission** Start (Record job) and stop (End job) data recordung with **GraphicMenue** (optional).

**Power supply** The unit is equipped with a high quality 9V alkaline battery.

Thanks to the latest power save circuitry up to 1.000.000 readings can be taken before the battery is exhausted.

To change battery, simply remove the body screw.

Please make sure to observe the applicable national regulations for the disposal of exhausted batteries.

Information on your special colors

| S1 | Attach sample here |
|----|--------------------|
| S2 | Attach sample here |
| S3 | Attach sample here |
| S4 | Attach sample here |

Errors

Set zero on paper white only

Function executable only in density mode

At least one solid color with a minimum of D = 0.50 is required

At least 2 solid cmy-colors with a minimum of D = 0.5 are required (no special colors!)

At least one solid color in the D = 0.50 to D = 2.20 range is required for calibration

Trapping Error: Colors in trapping mode have been combined falsley

Change battery, approx. 50 readings left before break-down. Double beep: battery discharged, only few readings left

Hint Major operating errors during the calibration procedure may lead to false calibration factors and create very high density values. If calibration is impossible, hold cal until "CAL rES no YES" appears. Click start (yes) and repeat calibration.

🛾 Soto PRPEr

1 Soto dEn

🗎 dob Error

1 6AL Error

CAL Error

Π

版 { 148 141 Err

125

### Technical specifications

| Туре                      | Chameleon advanced                               |
|---------------------------|--------------------------------------------------|
| Functions                 | Density                                          |
|                           | Dot Area (0-100%)                                |
|                           | Dot gain (25-50-75%, 40-80% and customized       |
|                           | Gray balance, color balance                      |
|                           | Trapping                                         |
| Color select              | automatic or manual,                             |
|                           | process colors and 4 special colors              |
| Range                     | 0-2.70 D                                         |
|                           | Resolution 0.001 up to D = 1.0 (optional)        |
| Precision                 | ±0.01 D, ±1%                                     |
| Linearity                 | ±0.01 D, ±1%                                     |
| nter instrument agreement | ±0.02 D, ±2%                                     |
| Light Source              | LED                                              |
| Data transmission         | Wireless USB (optional)                          |
| Infrared-Sensitivity      | none                                             |
| Measuring Speed           | 0.3 sec                                          |
| Polarization Filter       | 2x linear (standard)                             |
| Geometry                  | 0/45° (according to DIN 16536)                   |
| Mesuring Area             | 3 mm ذ (according to DIN 16536)                  |
| Display                   | LCD, 15 characters                               |
| Power Source              | 9V alkaline battery 6LR61                        |
| Battery capacity          | up to 1.000.000 measurements                     |
| Dimensions                | LVVH 206x34x42 mm                                |
| Weight                    | 150 g                                            |
| Accessories               | Operation instructions, case, calibration chart, |
|                           | Graphicivienue                                   |

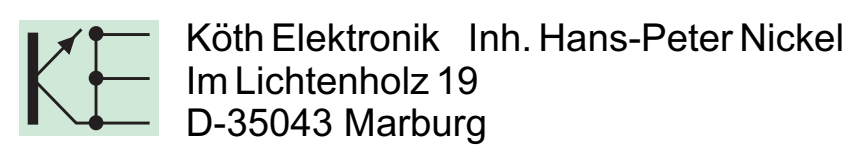

E-mail: <u>info@koeth.de</u> Website: <u>www.koeth.de</u> Tel.: +49 (0)6421 1864278 FAX: +49 (0)6421 1864279